DATA DYNAMIC AG Bremgartenstrasse 37 - Postfach - 3001 Bern Telefon 031 308 10 10 www.ddag.ch - info@ddag.ch

# **Benutzeranleitung Ticketing-Portal**

## Inhaltsverzeichnis

| 1 A | ALLGEMEINE INFORMATIONEN              | .2 |
|-----|---------------------------------------|----|
| 2 A | AKTIVIEREN DES ACCOUNTS               | .2 |
| 3 Ü | JBERSICHT DER BENUTZEROBERFLÄCHE      | .3 |
| 3.1 | Profil                                | .3 |
| 3.2 | Anfragen                              | .4 |
| 3.2 | .1 Meine Anfragen                     | .4 |
| 3.2 | .2 Anfragen, bei denen ich auf CC bin | .5 |
| 3.2 | .3 Organisatorische Anfragen          | .5 |
| 3.2 | .4 Spaltenbeschreibung                | .6 |
| 3.2 | .5 Ticket                             | .6 |
| 3.3 | Aktivitäten                           | .7 |
| 3.4 | Kennwort ändern                       | .7 |
| 3.5 | Anfrage einreichen                    | .8 |
| 3.6 | Community                             | .9 |
|     |                                       |    |

## **1** Allgemeine Informationen

Diese Einführung in die Grundlagen des Ticketing-Portal soll dem Benutzer eine Übersicht über die gesamte Benutzeroberfläche und Basisfunktionen des Ticketings vermitteln. Die Beispiele basieren mit einem ddag-User.

## 2 Aktivieren des Accounts

Der User wird durch einen ddag Mitarbeiter mittels E-Mail eröffnet.

Nach der Registrierung erhält der Endbenutzer eine Willkommens-E-Mail, in der er aufgefordert wird, seine E-Mail-Adresse zu bestätigen und ein Kennwort festzulegen, damit er sich bei Zendesk anmelden kann.

|   | Willkommen bei Bugulator Enterprises >                                                                                                    | Posteingang x                                               |   | Ð | ß |
|---|----------------------------------------------------------------------------------------------------|-------------------------------------------------------------|---|---|---|
| • | Bugulator Enterprises <support@z3nbugulator.zendesk.com><br/>an musatopia+bugulator_de 👻</support@z3nbugulator.zendesk.com>                                                                                                    | 14:04 (vor 0 Minuten)                                       | ☆ | • | ÷ |
|   | Willkommen bei Bugulator Publishing.<br>Bitte klicken Sie unten auf den Link, um ein Kennwort zu erstellen u<br>https://z3nbugulator.zendesk.com/verification/email/ll1qr6X4Zgc<br>Diese E-Mail ist ein Service von Bugulator Enterprises. Bereitgestellt | nd sich anzumelden.<br>ygfshGsvcaDhoezUTBEdc<br>von Zendesk |   |   |   |

Sofern ein weiter Endbenutzer eröffnet werden soll, kann dies via <u>support@ddag.ch</u> oder Anfrage einreichen gemeldet werden, mit dem Betreff *Enduser für Ticketing* eröffnen.

# 3 Übersicht der Benutzeroberfläche

Zeigt nachfolgend die Funktionsmöglichkeiten des Ticketing-Tools von der ddag.

## 3.1 Profil

Hier kann das eigene Profil (Foto, Telefon und Beschreibung) angepasst werden.

| DATIONAMIC<br>December<br>Q. Bacters                                                                                                    | Commanty Antrage exvision            | Michal Zwahler -<br>Profit<br>Anfragen<br>Astivitäten<br>Kerenkort andern |                   |                                                    |                               |
|----------------------------------------------------------------------------------------------------|--------------------------------------|---------------------------------------------------------------------------|-------------------|----------------------------------------------------|-------------------------------|
| DAT/DY<br>Part of co                                                                                                    | ent <b>NAMIC</b>                     |                                                                           |                   |                                                    |                               |
| Gesamtaktivitäten<br>0 Letzte Aktivität<br>vor 7 Minuten                                                                                                    | len<br>Mitglied seit<br>1. März 2023 |                                                                           | Profil bearbeiten | Folge ich<br>Gefolgt von<br>Stimmen<br>Abonnements | 0 Benutzer<br>0 Benutzer<br>0 |
| Aktivitätsübersicht Beiträge (0) Posts                                                                                                    | (0) Kommentare (0)                   |                                                                           |                   |                                                    |                               |
| <ul> <li>Image: Image: A mathematic the the decomposition of the the decomposition of the decomposition of the de</li></ul> |                                      |                                                                           |                   |                                                    |                               |

## 3.2 Anfragen

Hier können die bestehenden Anfragen überwacht und überprüft werden.

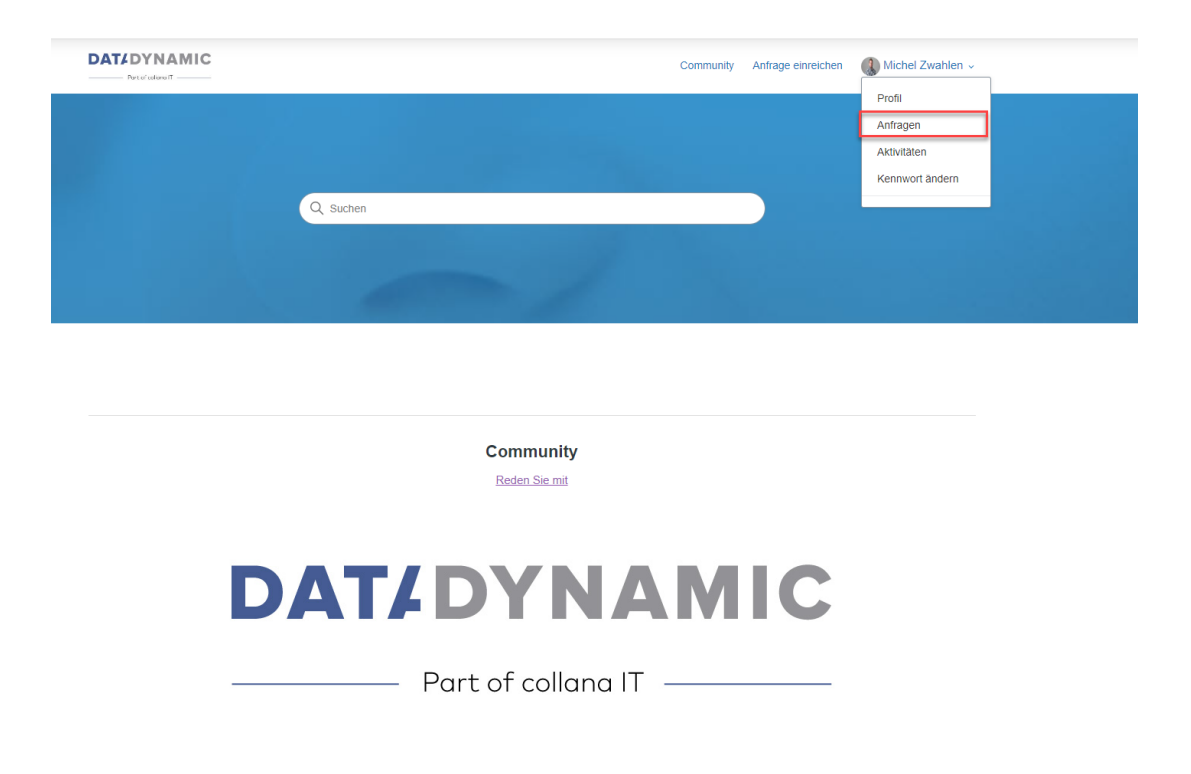

#### 3.2.1 Meine Anfragen

Hier sind alles eröffneten Tickets des angemeldeten Users ersichtlich.

| Anfragen                                      |                               |            | Community               | Michel Zwahlen ~<br>Profil<br>Anfragen |
|-----------------------------------------------|-------------------------------|------------|-------------------------|----------------------------------------|
| Meine Anfragen Anfragen, bei denen ich auf CC | bin Organisatorische Anfragen |            |                         | Aktivitäten                            |
| 2 Anfragen                                    | Filter ~                      |            |                         |                                        |
| Betreff                                       | ID                            | Erstellt 🗘 | Aktualisierungs 🗘 Statu | IS 🗘 🕴                                 |
| Test                                          | #217                          | 01.03.2023 | Heute, 15:26 Geld       | ist                                    |
| Ich ein Follower Test                         | #218                          | 01.03.2023 | Heute, 15:26 Geld       | ist                                    |

#### 3.2.2 Anfragen, bei denen ich auf CC bin

Sämtliche Anfragen wo der angemeldete User im Mailverlauf als CC hinterlegt wurde.

| Anfragen             |                                             |                           |            |                   |          |   |  |  |
|----------------------|---------------------------------------------|---------------------------|------------|-------------------|----------|---|--|--|
| Meine Anfragen       | Anfragen, bei denen ich auf CC bin          | Organisatorische Anfragen |            |                   |          |   |  |  |
| 3 Anfragen           |                                             |                           |            |                   |          |   |  |  |
| Q                    | Filter                                      | $\sim$                    |            |                   |          |   |  |  |
|                      |                                             |                           |            |                   |          |   |  |  |
| Betreff              |                                             | ID                        | Erstellt 🗘 | Aktualisierungs 🗘 | Status 🗘 | : |  |  |
| [Fwd: ##RE-75745## : | NAV - Druck neue Leistungsnachweise in ELO] | #75                       | 10.02.2023 | 13.02.2023, 10:54 | Offen    |   |  |  |
| Hallo es geht nich   |                                             | #94                       | 13.02.2023 | 24.02.2023, 10:03 | Gelöst   |   |  |  |
| Testticket Markros   |                                             | #88                       | 13.02.2023 | 15.02.2023, 16:03 | Gelöst   |   |  |  |
|                      |                                             |                           |            |                   |          |   |  |  |

#### 3.2.3 Organisatorische Anfragen

Sofern der angemeldete User die Berechtigungen besitzt, können die Tickets der gesamten Organisation (Firma) angeschaut werden.

# Anfragen

| Meine Anfragen | Anfragen, bei denen ich auf CC bin | Organisatorische Anfragen | n l      |
|----------------|------------------------------------|---------------------------|----------|
| 2 Anfragen     | c                                  | Organisation              |          |
| Q              |                                    | DDAG ~                    | Filter ~ |

| Betreff               | ID   | Erstellt 🗘 | Aktualisierungs 🗘 | Statu |
|-----------------------|------|------------|-------------------|-------|
| Ich ein Follower Test | #218 | 01.03.2023 | Gestern, 20:02    | Gelà  |
| Test                  | #217 | 01.03.2023 | Gestern, 20:02    | Gelö  |

#### 3.2.4 Spaltenbeschreibung

Betreff = Betreff des Tickets ID = Nummer des Tickets Erstellt = Erstellungsdatum des Tickets Aktualisierungsdatum = Letzte Aktualisierung des Tickets Status = Aktueller Status des Tickets

| Meine Anfragen        | Anfragen, bei denen ich auf CC bin | Organisatorische Anfragen |            |                   |          |   |
|-----------------------|------------------------------------|---------------------------|------------|-------------------|----------|---|
| 2 Anfragen            |                                    | Filter ~                  |            |                   |          |   |
| Betreff               |                                    | ID                        | Erstellt 🗘 | Aktualisierungs 🗘 | Status 🗘 | : |
| Ich ein Follower Test |                                    | #218                      | 01.03.2023 | Gestern, 20:02    | Gelöst   |   |
| Test                  |                                    | #217                      | 01.03.2023 | Gestern, 20:02    | Gelöst   |   |

Status gibt es auf der Liste folgende: Offen, Wartet auf Antwort, Gelöst und geschlossen.

#### 3.2.5 Ticket

Das Ticket ist aufgebaut mit dem Gesamten Verlauf.

#### Test Ticketingportal

| Michel Zwahlen<br>vor 32 Minuten     |                      | Anfragender<br>Erstellt | Michel Zwahlen<br>Heute um 13:53 |
|--------------------------------------|----------------------|-------------------------|----------------------------------|
| Ich bin ein Test.                    |                      | Letzte Aktivität        | Heute um 13:57                   |
| Freundliche Grüsse<br>Michel Zwahlen |                      | Zugewiesen an           | Michel Zwahlen                   |
| Data Dynamic AG                      |                      | ID                      | #224                             |
|                                      |                      | Status                  | in Entwicklung                   |
|                                      |                      | Priorität               | -                                |
| Zur Konversation beiträgen           |                      | _                       |                                  |
|                                      | Als gelöst markieren | 1                       |                                  |

Beim Feld **zur Konversation beitragen** können Ergänzungen oder auch Antworten übermittelt werden. Antworten können jederzeit via E-Mail oder auch via Portal getätigt werden.

**Zugewiesen an**, dort ist sichtbar bei welchem ddag Mitarbeiter/in oder Team das Ticket in Bearbeitung ist.

Im Ticket gibt es dann noch weitere Status, welche auf der Liste nicht abgebildet werden:

Offen = in Bearbeitung ddag Wartend = in Bearbeitung beim Kunden Bei Entwicklung eingeplant = Ressourcen beim Entwickler eingeplant In Entwicklung = Anpassung ist in Entwicklung Entwickelt = Anpassung zum Testen bereit Gelöst = Ticket ist gelöst Geschlossen = Das Ticket wird 4 Tage nach dem gelöst automatisch geschlossen.

#### 3.3 Aktivitäten

Sichtbarkeit in der Community. Community wir in einem Zweiten Schritt von der ddag eingeführt.

#### 3.4 Kennwort ändern

Hier kann das Kennwort geändert werden.

| DAT/DYNAMIC<br>Perifaber                      | Community | Anfrage einreichen | Michel Zwahlen ~ |
|-----------------------------------------------|-----------|--------------------|------------------|
| Beiträge Folge Ich                            |           |                    | Profil           |
| Boiträgo                                      |           |                    | Aktivitäten      |
| Deitrage                                      |           |                    | Kennwort ändern  |
| Posts Community-Kommentare Beitragskommentare |           |                    |                  |
| Sie hahen momentan keine Beiträne             |           |                    |                  |

| e |                                                                                                    |   |
|---|----------------------------------------------------------------------------------------------------|---|
|   | Kennwort ändern ×                                                                                                |   |
|   | Aktuelles Kennwort                                                                                               |   |
|   | Neues Kennwort                                                                                                   | I |
|   | Kennwort bestätigen                                                                                              | I |
|   | Kennwortanforderungen<br>Muss mindestens 5 Zeichen lang sein.<br>Geben Sie weniger als 128 Zeichen ein.          |   |
|   | Muss sich von der E-Mail-Adresse unterscheiden.<br>Wenn Sie Ihr neues Kennwort speichern, werden Sie abgemeldet. |   |
|   | Abbrechen Speichem                                                                                               |   |

Ausgabedatum: 01.03.2023 Microsoft GOLD CERTIFIED Patner

### 3.5 Anfrage einreichen

Ein neues Ticket kann über den Button Anfrage einreichen eröffnet werden.

| DAT/DYNAMIC |          | Community | Anfrage einreichen | Michel Zwahlen 🗸 |
|-------------|----------|-----------|--------------------|------------------|
|             |          |           |                    |                  |
|             |          |           |                    |                  |
|             | Q Suchen |           |                    |                  |
|             |          |           |                    |                  |
|             |          | Sec.      |                    |                  |

Das Eröffnen eines neues Ticketing ist mit einem Betreff und Beschreibung aufteilt.

Als Anhänge können sowohl Links, Fotos oder auch Anhänge hinzugefügt werden.

Mit dem Button Einreichen wir das Ticket eröffnet und erscheint dann unter meine Anfrage (3.2.1).

|                                                                                                  | Sucien |
|--------------------------------------------------------------------------------------------------|--------|
|                                                                                                  |        |
| Anfrage einreichen                                                                               |        |
| treff                                                                                            |        |
|                                                                                                  |        |
| schreibung                                                                                       |        |
| T B / ∺≣ ⊨≣ ⊠ & ⊠ 99                                                                             |        |
|                                                                                                  |        |
|                                                                                                  |        |
|                                                                                                  |        |
|                                                                                                  |        |
|                                                                                                  |        |
| ben Sie Details zu Ihrer Anfrage ein. Ein Mitglied unseres Supportteams wird umgehend antworten. |        |
|                                                                                                  |        |
| hänge (optional)                                                                                 |        |

Nachfolgend kommt eine E-Mail Bestätigung, dass das Ticket beim Support eingegangen ist.

## 3.6 Community

Diese Funktion wird später in einem zweiten Schritt eingeführt.